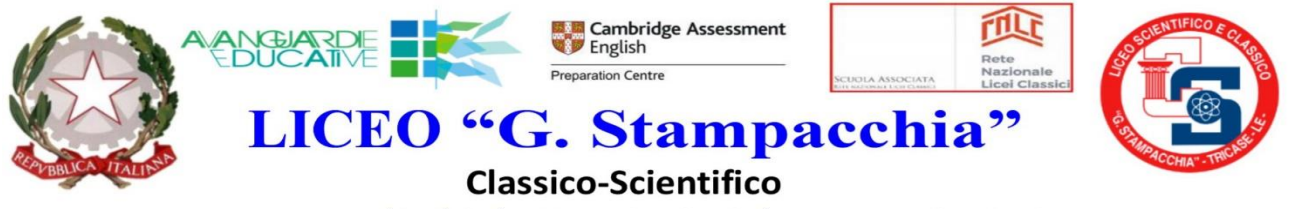

www.stampacchia.edu.it - leps220003@istruzione.it - leps220003@pec.istruzione.it P.zza G. Galilei – 73039 TRICASE – Tel.0833.544020/204514 – C.F. 90057020753 Cod. Fatt. UFOZ7S

Circolare n.414

Tricase, 02/05/2025

AI DOCENTI Coordinatori CLASSI SECONDE DSGA PERSONALE ATA <u>LORO SEDI</u>

### OGGETTO: Compilazione Certificazione delle competenze su Argo.

Si informano i docenti Coordinatori delle classi Seconde che in sede di scrutinio, al termine dello stesso, come da circolare n.413, dovranno compilare la sezione relativa alla Certificazione delle competenze sul registro elettronico secondo il nuovo formato allegato alla presente. A seguire il tutorial per la compilazione e i riferimenti Competenze→ Discipline di riferimento:

#### 1. C. ALFABETICA FUNZIONALE: ITALIANO

#### 2. C. MULTILINGUISTICA LINGUA 1: INGLESE (LINGUA 2)

# 3. C. MATEMATICA, SCIENZE, TECNOLOGIE E INGEGNERIA: MEDIA TRA MATEMATICA e SCIENZE,( LICEO CLASSICO) + FISICA E DISEGNO ( LICEO SCIENTIFICO)

- 4. C .DIGITALE: MEDIA di tutte le competenze
- 5. C. PERSONALE, SOCIALE, CAPACITÀ IMPARARE AD IMPARARE: MEDIA di tutte le competenze
- 6. C. IN MATERIA DI CITTADINANZA: EDUCAZIONE CIVICA
- 7. C. IMPRENDITORIALE: MEDIA di tutte le competenze

# 8. C. IN MATERIA DI CONSAPEVOLEZZA ED ESPRESSIONE CULTURALE: MEDIA di tutte le competenze

Inoltre si terrà conto che : il livello Base corrisponde alla valutazione 6; Intermedio corrisponde a 7/8 e Avanzato a 9/10.

IL DIRIGENTE SCOLASTICO

(Prof. Mauro Vitale POLIMENO) (firmato digitalmente ai sensi del D.Lgs. 82/2005

## Tutorial per la compilazione della certificazione delle competenze - classi seconde -

Dalla home di Argo Didup cliccare su "scrutini", andare su "GIUDIZI" (slide 1).

|                               | TO MAGISTRALE STATALE - "E. D'ARBOREA"            |
|-------------------------------|---------------------------------------------------|
| 1enù                          | *                                                 |
| 다 Home                        | Effettua una supplenza                            |
| 🖞 Registro                    | BACHECA MESSAGGI                                  |
| Scrutini                      |                                                   |
| 🖁 Caricamento voti            | 1 pubblicati oggi                                 |
| 🔁 Ripresa scrutinio           | A con richiesta presa visione                     |
| 🕼 Giudizi                     |                                                   |
| 🖪 Risultato Corsi di Recupero | O con richiesta adesione                          |
| Didattica                     |                                                   |
| Bacheca                       |                                                   |
| Comunicazioni                 | , Classe 2DP +                                    |
| D Orario                      | SCIENZE UMANE                                     |
| Stampe                        | > SEDE CENTRALE                                   |
| 🕈 Servizi Personale           | 🗘 Messaggi da leggere: 0 🛛 🋗 Eventi calendario: 0 |
| Strumenti                     | ,                                                 |
| ≩ Logout                      |                                                   |
|                               |                                                   |

### Selezionare la classe 2<sup>^</sup> (slide 2)

| Menù                      | × C:  | aricamento Giudizi     |
|---------------------------|-------|------------------------|
| ☐ Home                    |       |                        |
| 🔄 Registro                | ST    | RUTTURA SCOLASTICA     |
| 3 Scrutini                |       | 🗁 "ELEONORA D ARBOREA" |
| 🔡 Caricamento voti        |       | SCIENZE UMANE          |
| 🔁 Ripresa scrutinio       | 6     | 2DP - SEDE CENTRALE    |
| 🕼 Giudizi                 |       |                        |
| 🔋 Risultato Corsi di Recu | ipero |                        |
| Didattica                 | •     |                        |
| 🗐 Bacheca                 | •     |                        |
| A Comunicazioni           | •     |                        |

## e cliccare su "SF Giudizio Finale" (slide 3).

| Menù                          | * 2DP SCIENZE UMANE SEDE CENTRALE (LI11) |
|-------------------------------|------------------------------------------|
| ☐ Home<br>키 Registro          | STRUTTURA QUADRI E PERIODI               |
| Scrutini                      | CDC - Certificazione delle competenze    |
| 🖩 Caricamento voti            | C SF - Giudizio Finale                   |
| 🔁 Ripresa scrutinio           |                                          |
| 🕜 Giudizi                     |                                          |
| 🔋 Risultato Corsi di Recupero |                                          |
| Didattica                     | FI                                       |
| 🗊 Bacheca                     | ¥0                                       |

## Si aprirà la schermata "Prospetto dei giudizi" (slide 4)

| Carlcamento giudizi - didUP                                                     |                      |                      |                     |                       |                       |                       |              |
|---------------------------------------------------------------------------------|----------------------|----------------------|---------------------|-----------------------|-----------------------|-----------------------|--------------|
| Prospetto dei giudizi                                                           |                      |                      |                     |                       |                       | In                    | ndietro      |
| Classe: 2AP SCIENZE UMANE SEDE CENTRALE (                                       | LI11)                |                      |                     |                       |                       | ( Blo                 | occa giudizi |
| Riquadro: CDC - Certificazione delle competenze - Periodo: SF - Giudizio Finale |                      |                      |                     |                       |                       |                       |              |
| ALUNNO                                                                          | CAF - COMPETENZA ALF | CMI - COMPETENZA MUL | CMS - COMPETENZA MA | CD - COMPETENZA DIGIT | CPS - COMPETENZA PERS | CC - COMPETENZA IN MA | CI - COM     |
|                                                                                 |                      |                      |                     |                       |                       |                       |              |
| A PROPERTY OF A                                                                 |                      |                      |                     |                       |                       |                       |              |
|                                                                                 |                      |                      |                     |                       |                       |                       |              |
| A REPORT OF A DESCRIPTION                                                       |                      |                      |                     |                       |                       |                       |              |
|                                                                                 |                      |                      |                     |                       |                       |                       |              |
| I I I I I I I I I I I I I I I I I I I                                           |                      |                      |                     |                       |                       |                       |              |
|                                                                                 |                      |                      |                     |                       |                       |                       |              |
| Section 199                                                                     |                      |                      |                     |                       |                       |                       |              |
| 1                                                                               |                      |                      |                     |                       |                       |                       |              |
| A NEW CONTRACTOR                                                                |                      |                      |                     |                       |                       |                       |              |
|                                                                                 |                      |                      |                     |                       |                       |                       |              |
| A States                                                                        |                      |                      |                     |                       |                       |                       |              |
|                                                                                 |                      |                      |                     |                       |                       |                       |              |
| A DECEMBER OF STREET                                                            |                      | -                    |                     |                       |                       |                       |              |
|                                                                                 |                      |                      |                     |                       |                       |                       |              |

Per inserire il livello (A, B, C, D oppure "-nessuno") relativo a ogni studente/ssa occorre cliccare sul nominativo dello studente, posto a sinistra, e cliccare sulla finestra a tendina "frase" (slide 5)

| Caricamento giudizi - didUP                                                                                  |                      |          |                    |       |
|----------------------------------------------------------------------------------------------------|----------------------|----------|--------------------|-------|
| Classe: 2DP SCIENZE UMANE SEDE CENTRALE (LI11)<br>Riquadro: CDC - Certificazione delle competenze - Periodo: | SF - Giudizio Finale |          |                    | Ind   |
| QUADRO                                                                                                    | INDICATORE           | PREFISSO | FRASE              | SUFFI |
| CAF - Competenza alfabetica funzionale                                                                       | LIV - Livello        | -        | Scegli dalla lista | •     |
| CMI - Competenza multilinguistica (I lingua) - LINGUA S                                                      | LIV - Livello        |          | - (nessuna)        |       |
| CMS - Competenza matematica e in scienze, tecnologie                                                         | LIV - Livello        |          | A - Avanzato       |       |
| CD - Competenza digitale                                                                                     | LIV - Livello        |          | B - Intermedio     |       |
| CPS - Competenza personale, sociale (e imparare a imp                                                        | LIV - Livello        |          | C - Base           |       |
| CC - Competenza in materia di cittadinanza                                                                   | LIV - Livello        |          | D - Iniziale       |       |
| CI - Competenza imprenditoriale                                                                              | LIV - Livello        |          | Scegli dalla lista | •     |
| CCE - Competenza in materia di consapevolezza ed esp                                                         | LIV - Livello        |          | Scegli dalla lista | •     |

(oppure sulle singole colonne - nella dicitura superiore CAF, CMI, CMS ecc... - se si vuole inserire il livello di tutti gli studenti relativi a una singola competenza) (slide 6).

| Prospetto dei giudizi                        |                                      |                      |                     |                       |                       | C                      | Indietro     |
|----------------------------------------------|--------------------------------------|----------------------|---------------------|-----------------------|-----------------------|------------------------|--------------|
| Classe: 2AP SCIENZE UMANE SEDE CENTRA        | ALE (LI11)                           |                      |                     |                       |                       |                        | 3locca giudi |
| Riquadro: CDC - Certificazione delle compete | enze - Periodo: SF - Giudizio Finale |                      |                     |                       |                       |                        |              |
| ALUNNO                                       | CAF - COMPETENZA ALF                 | CMI - COMPETENZA MUL | CMS - COMPETENZA MA | CD - COMPETENZA DIGIT | CPS - COMPETENZA PERS | CC - COMPETENZA IN MA. | CI - CO      |
| 1 10 10 10 10 10 10 10 10 10 10 10 10 10     |                                      |                      |                     |                       |                       |                        |              |
| Letter Letter                                |                                      |                      |                     |                       |                       |                        |              |
|                                              |                                      |                      |                     |                       | -                     |                        | _            |
|                                              |                                      |                      |                     |                       |                       |                        |              |
| lease and                                    |                                      |                      |                     |                       |                       |                        |              |
| STATE STREET.                                |                                      |                      |                     |                       |                       |                        |              |
| 1151 a.                                      |                                      |                      |                     |                       |                       |                        |              |
| and a second second                          |                                      |                      |                     |                       |                       |                        |              |